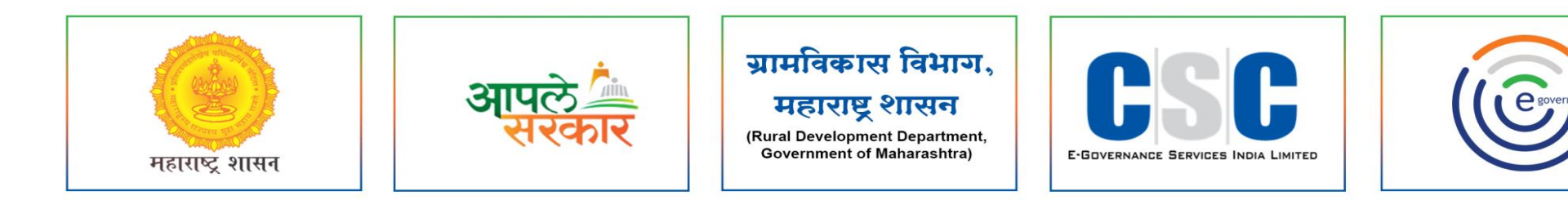

## ग्रामविकास विभाग, महाराष्ट्र शासन

(Rural Development Department, Government of Maharashtra)

व सी. एस. सी. - एस. पी. व्ही. यांच्या संयुक्त विद्यमाने संचलित आपले सरकार सेवा केंद्र प्रकल्प

> Mahaegram-GP पोर्टलवर नमुना क्र. १९ कामावर असलेल्या व्यक्तीच्या हजेरीपट

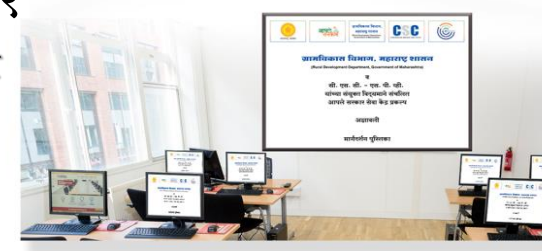

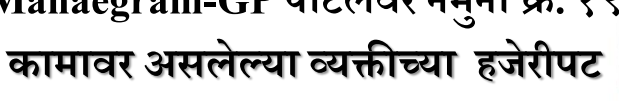

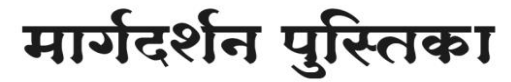

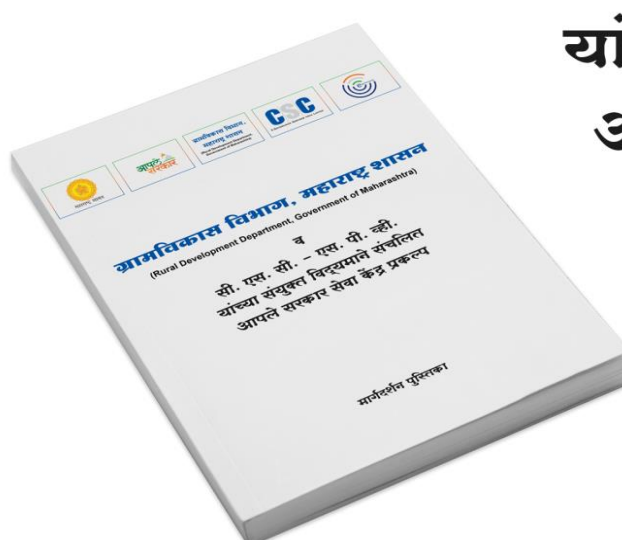

#### <u>Mahaegram</u>

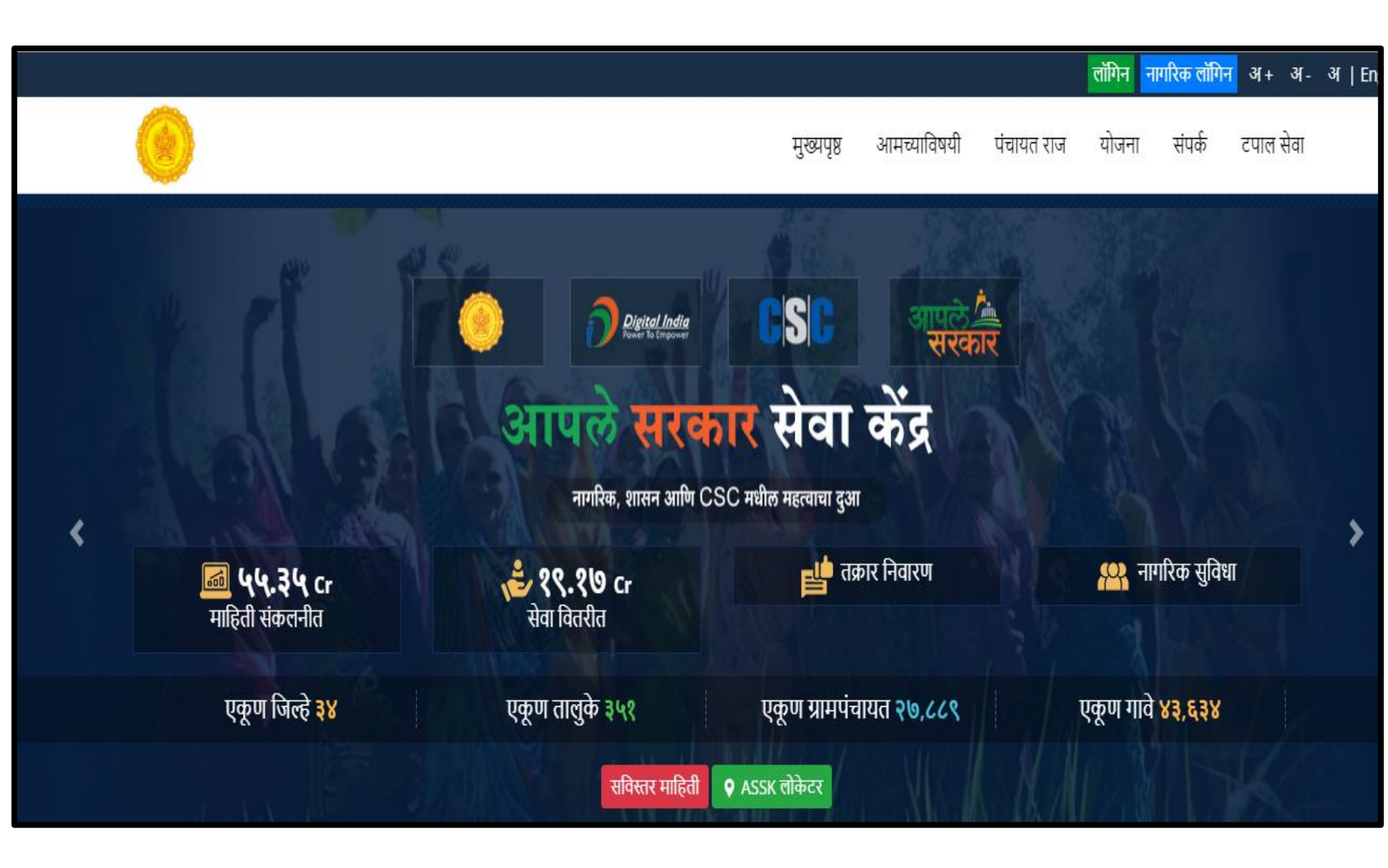

### **GRAMPANCHAYAT HOME PAGE**

| ⊠ - 🔋 02328        | 3226192                            |                                                                                                    | <mark>लॉगिन</mark> अ+ अ- अ  M                                                                                                    |
|--------------------|------------------------------------|----------------------------------------------------------------------------------------------------|----------------------------------------------------------------------------------------------------|
| आपले 📥<br>सरकार    | COSC<br>EGENERALEX EDWIELE MERALEX | ग्रामपंचायत<br><b>पोखले</b><br>पन्हाळा, कोल्हापूर. ग्रामपंचायत स्थापना दिनांक : २३/११/१९६६                                                                      | total and the second second se |
| मुख्य संकेतस्थळ) र | सभा (फोटो )                        |                                                                                                    |                                                                                                    |
|                    |                                    | कोल्हापुरचे सृष्टी सौंदर्य व 'मरिन ड्राईव्ह' अशी ओळख असलेला रंव<br>तसेच न्य पॅलेस ऐतिहासिक(छ.शाह महाराज)<br>Pandurang Ramchandra<br>Nika<br>Riti<br>ग्रामपंचायत | गळा तत्झव<br>durang Ramchandra<br>m<br>ब<br>ांचायत पोखरे                                                                                                    |

## LOGIN PAGE

#### https://gp.Mahaegram.co.in/GeneralPages/LoginNew.aspx

?

2

ર

8

| <b>्रि</b> आपले 🔔<br>सरकार " |      |
|------------------------------|------|
| User Name                    | १    |
| Password                     | 2    |
| 482928                       | )    |
| Enter Verification Code      | ३    |
| Login                        | 8    |
| orgot password?              | A LA |

येथे ग्रामसेवकाने/केंद्राचालाकाने लॉगीन करावे. येथे पासवर्ड नोंदवावे. Verification Code म्हणजेच Captcha नोंदवणे. येथे लॉगीन या बटनावर क्लिक करून लॉगीन करावे.

# नमुना क्रमांक .१९ कामावर असलेल्या व्यक्तीच्या हजेरीपट .

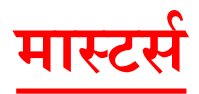

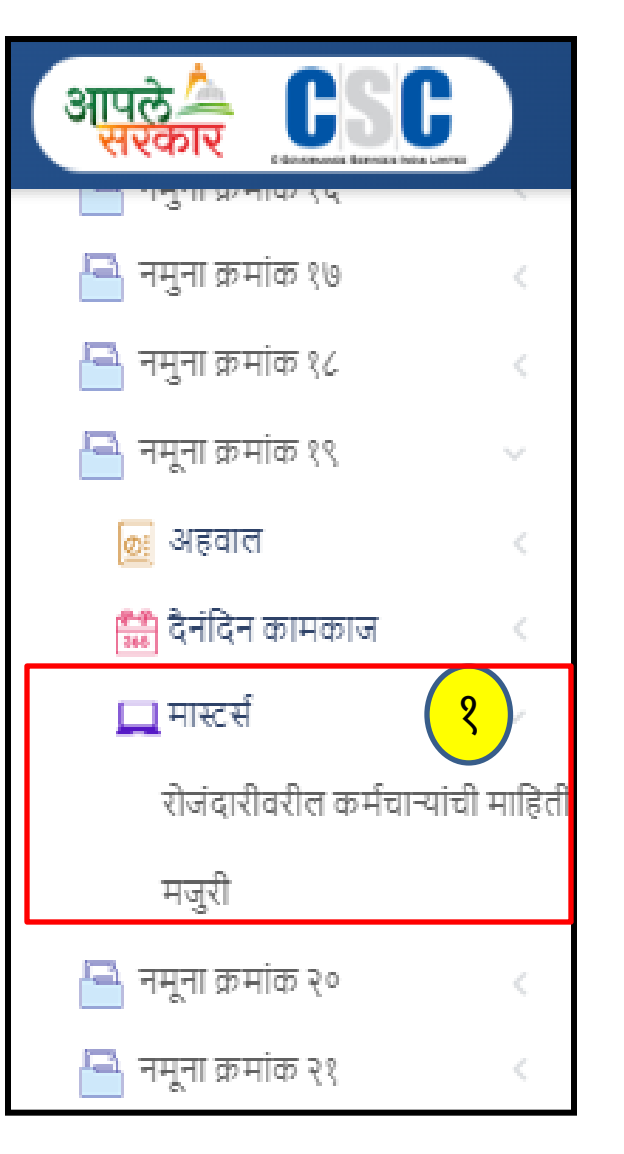

१ नमुना क्र.१३ मध्ये मास्टर्स मध्ये सर्व माहिती नोंदवणे अनिवार्य आहे.

## रोजंदारीवरील कार्माच्यार्यांची माहिती

| आपले 🔔<br>सरकार    |   | ≡ ग्रामपंच  | ायत - पोखले , पन्हाळा , कोल्ह | तपूर        |              |                         |             | ERP Login                      | • 🔘 •              | SUBHANGI     |
|--------------------|---|-------------|-------------------------------|-------------|--------------|-------------------------|-------------|--------------------------------|--------------------|--------------|
| दैनंदिन कामकाज     |   | रोजंदारीवरी | ल कर्मचाऱ्यांची माहिती        | ३           |              |                         | 🕷 Home / 🗧  | नमुना क्रमांक १९ / <b>रो</b> ज | नंदारीवरील कर्मचा- | यांची माहिती |
| 🚽 नमुना क्रमांक १  | < |             | कर्मचारी नाव :*               |             |              | हुद्दा :*               |             | लिंग:*                         |                    |              |
| 🐴 नमुना क्रमांक ७  | < | ?           | JADHAV                        |             |              | सदस्य                   | ~           | पुरुष                          | ~                  |              |
| 🚽 नमुना क्रमांक ८  | < |             | वठीलांचे नाव :                |             |              | पत्ता :                 |             |                                |                    |              |
| 🚽 नमुना क्रमांक ९  | < |             | POPAT                         |             |              | PUNE                    |             |                                | 1                  |              |
| 🚽 नमुना क्रमांक १० | < |             |                               |             |              |                         |             |                                |                    | J            |
| 🚽 नमुना क्रमांक १२ | < |             |                               |             | २ साठवणे     | रद्द करणे               |             |                                |                    |              |
|                    |   | अ.क्रं.     | कर्मचारी नाव                  | पत्ता       | वठीलांचे नाव | हुद्दा                  | <b>लिंग</b> |                                | बदल                |              |
| डेटा एंट्री कामकाज |   | 1           | भादर मकबुल पठाण               | मु.पो.पोखले | मकबुल पठाण   | रोजंदारी कामगार         | पुरुष       |                                | 2                  |              |
| 🚽 १ ते ३३ नमूने    | < | 2           | खरात                          | pune        |              | शौचालय सफाई कामगार<br>- | पुरुष       |                                | <u> </u>           |              |

- १ रोजंदारीवरील कर्मचाऱ्यांची माहिती मध्ये कर्मचार्याचे नाव ,हुद्दा ,लिंग ,वडिलांचे नाव आणि पत्ता नोंदवणे गरजेचे आहे.
- ? साठवणे या बटन वर क्लिक करावे.
- माहिती साठवली गेली आहे असा संदेश दिसून येईल.

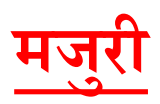

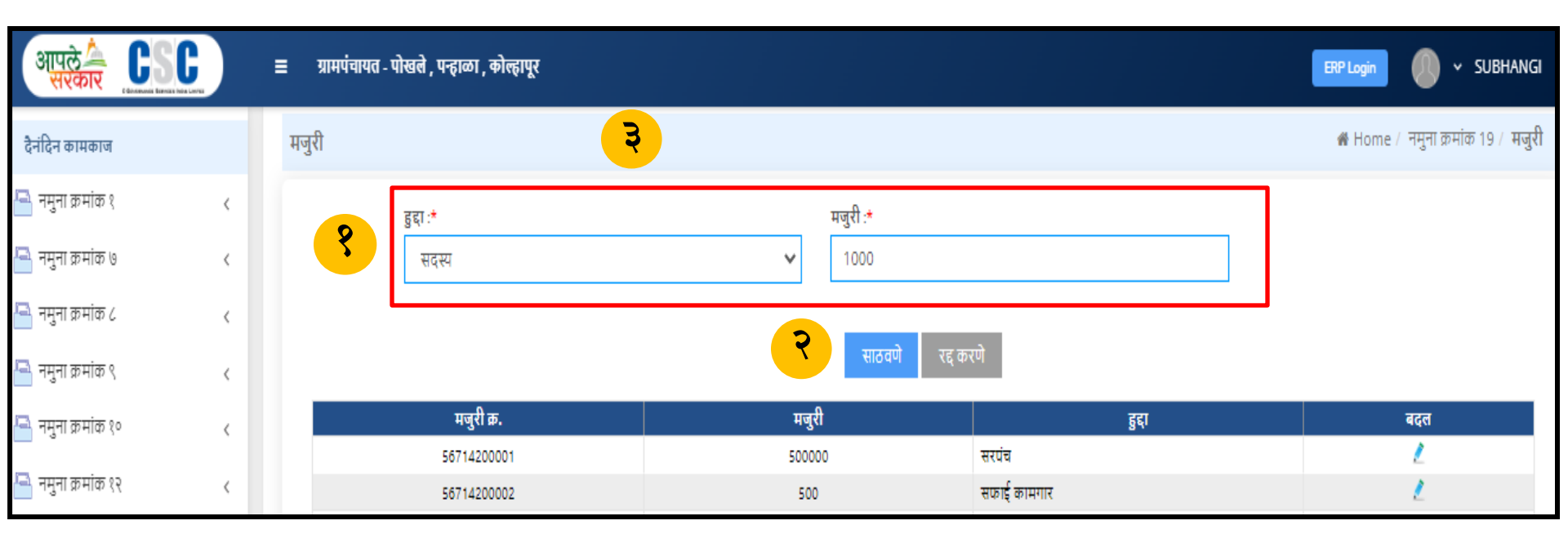

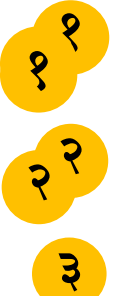

- मजुरी मध्ये हुद्दा आणि मजुरी नोंदवणे गरजेचे आहे.
- साठवणे या बटन वर क्लिक करावे.
- माहिती साठवली गेली आहे असा संदेश दिसून येईल.

- साठवणे बटनावर क्लिक करावे.
- मजुराचे हजर दिवस नोंदवावे .
- १ मजुरांची माहिती मध्ये मजुराचे नाव ,महिना आणि कामाचे वर्णन नोंदवणे .

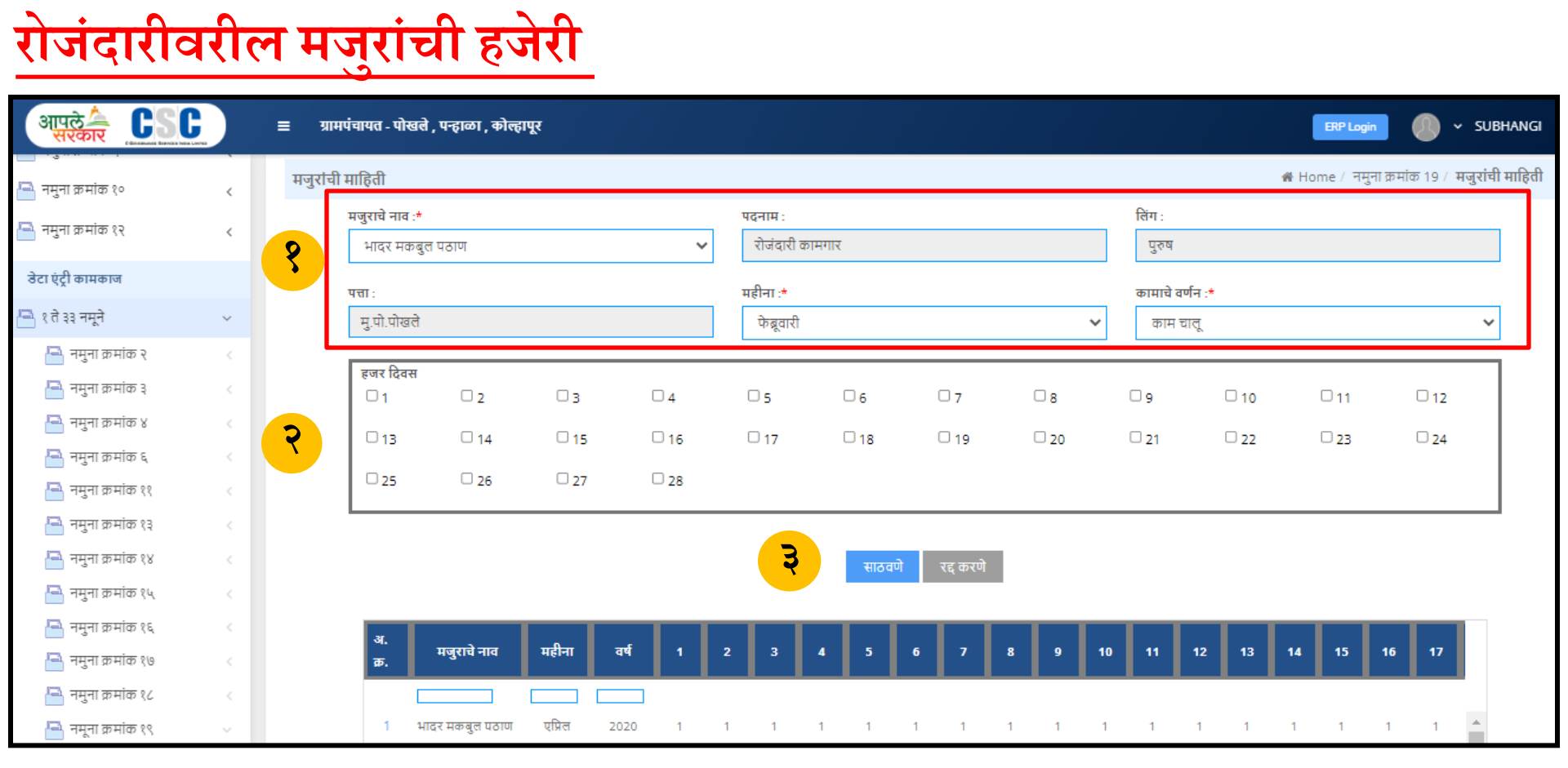

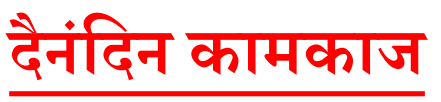

#### रोजंदारीवरील मजुरांची खर्च पावती

| आपले 🏝 ССС<br>सरकार                                  | =            | ग्रामपंचायत - पोखले , पन्हाळा , कोल्हापूर |               |                              |                            |                                          | ERP Login 🥚 🗸                | SUBHANGI          |
|------------------------------------------------------|--------------|-------------------------------------------|---------------|------------------------------|----------------------------|------------------------------------------|------------------------------|-------------------|
| दैनंदिन कामकाज                                       | रोजंदारी     | वरील मजुरांची खर्च पावती(व्हाऊचर)न.क्र.1  | 19            |                              |                            | 🖀 Home /  नमुना क्रमांक १९ / <b>रोजं</b> | दारीवरील मजुरांची खर्च पावती | (व्हाऊचर)न.क्र.19 |
| 🖴 नमुना क्रमांक १<br>🛋 नमना क्रमांक ७                | ्र           | फंडाचे नाव :*<br>ग्रामपंचायत फंड          | ~             | व्हा.क्र :<br>105            | पगार तारीख :<br>10/09/2022 | आर्थिक বर्ष :                            |                              |                   |
| 📑 नमुना क्रमांक ८                                    | <            | महिना :*<br>फेब्रूवारी                    | ~             | कामाचे नाव :<br>कामाचे नाव   |                            | खाते नाव :*<br>सरपंच मानधन               |                              | ~                 |
| 🛁 नमुना क्रमांक ९<br>🛁 नमुना क्रमांक १०              | < .          | बजेट रक्कम :<br>304389                    |               | पूर्वीचा खर्च :<br>282397454 |                            | सिल्लक :<br>-282093065                   |                              |                   |
| 🛁 नमुना क्रमांक १२<br>डेटा एंट्री कामकाज             | <            | कर्मचा-याचे नाव :*<br>निवडा               | ~             | स्त्री/पुरुष :               |                            | पदनाम :                                  |                              |                   |
| 📇 १ ते ३३ नमूने<br>📷 ग्रामपंचायतील आवश्यक दाखले      | <            | <b>पत्ता</b> :<br>पत्ता                   |               | रक्कम प्रती दिवस :<br>0.00   |                            | हजर दिवस :<br>0.00                       |                              |                   |
| 😰 स्वंयघोषणा पत्र<br>🏝 ऑनलाइन दाखले प्रमाणीकरण       |              | एकूण रक्कम :<br>0.00                      |               | दंड रक्कम :<br>0             |                            | एकूण अदा रक्कम :<br>0                    |                              |                   |
| 😰 ग्रा.आवश्यक रजिस्टर माहिती<br>📰 मासिक प्रगती अहवाल | <            |                                           |               | २ ।                          | साठवणे                     |                                          |                              |                   |
| <b>ર</b>                                             | वँकेचे नाव - | ○ रोख                                     | 🖲 चेक असल्पास | ਂ N                          | EFT                        | े RTGS                                   |                              |                   |
|                                                      | K.D.C.C.     | Bank पाणीपुरवठा वारणानगर                  | ~             | f                            | नेवडा 🗸                    | चेक नंबर                                 |                              |                   |
|                                                      | दिनांक :     |                                           |               | NEFT                         | /RTGS REF1 :               |                                          |                              |                   |
|                                                      | 10/09/2022   |                                           |               | NE                           | FT /RTGS REF1              |                                          |                              |                   |
|                                                      |              |                                           |               | साठवणे रद्द क                | न्रणे                      |                                          |                              |                   |

**१** रोजंदारीवरील मजुरांची खर्च पावती मध्ये फंडाचे नाव,महिना ,कामाचे नाव, खाते नाव इ माहिती नोंदवावी .

- साठवणे बटनावर क्लिक करावे.
- 🗧 बँकेचे नाव ,चेक बुक नं ,आणि दिनांक नोंदवून साठवणे या बटन वर क्लिक करावे.

## नमुना क्रमांक १९ खर्च पावती व्हाउचर अहवाल

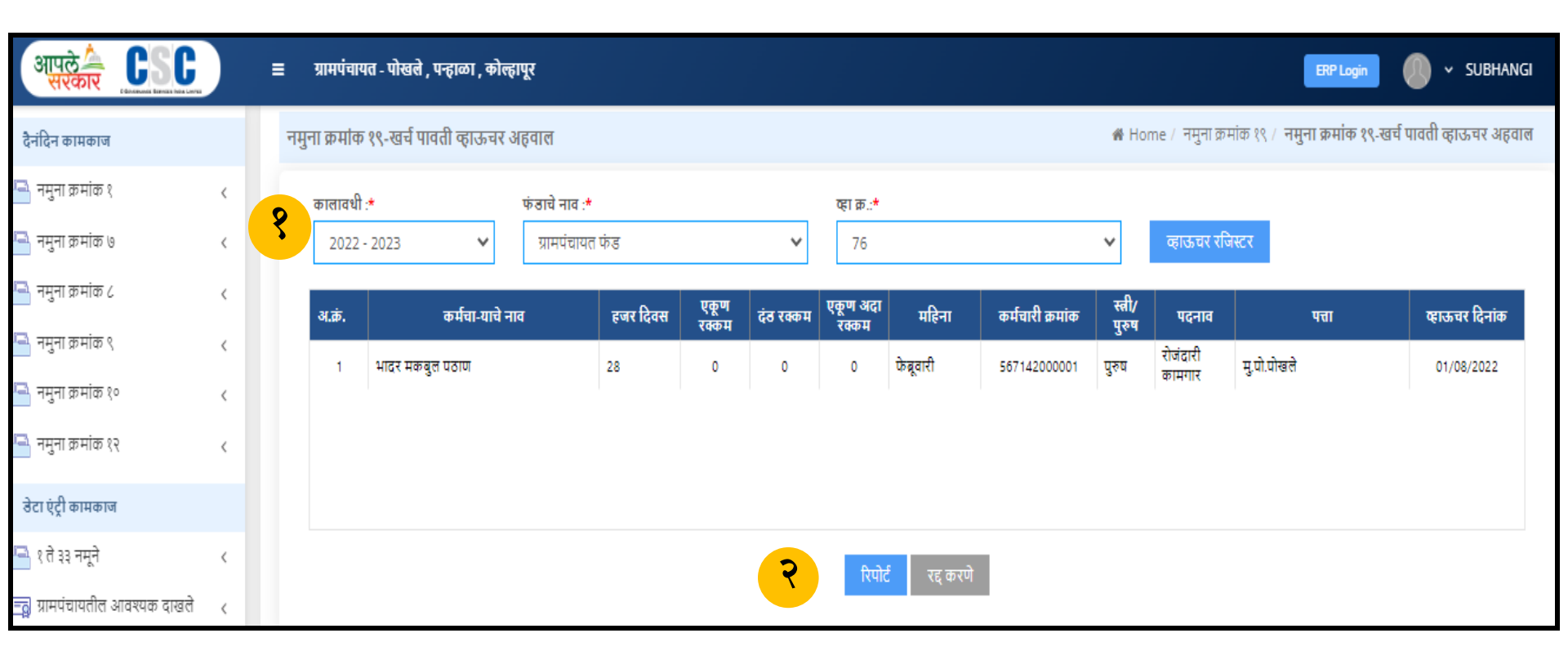

नमुना क्रमांक १९ खर्च पावती व्हाउचर अहवाल मध्ये कालवधी ,फंडाचे नाव आणि व्हा क्र नोंदवावे.
रिपोर्ट या बटन वर क्लिक करणे.

रिपोर्ट

| खर्च पावती व्हाऊचर रजिस्टर (१०१४ - १०१५)    ग्रामपंचायत फंड |             |          |                       |               |            |      |  |  |  |
|-------------------------------------------------------------|-------------|----------|-----------------------|---------------|------------|------|--|--|--|
| ग्रामपंचायत: पोखले तालुका: पन्हाळा जिल्हा: कोल्हापूर        |             |          |                       |               |            |      |  |  |  |
| व्हा.क्<br>र.                                               | व्हा.दिनांक | महिना    | कर्मचा- याचे नाव      | खर्च खाते नाव | खर्च रक्कम | शेरा |  |  |  |
| १७                                                          | 2022-04-12  | नोहेंबर  | दिपक ख्रिश्चन मेश्राम | स्वच्छता      | 1400       |      |  |  |  |
| १७                                                          | 2023-01-02  | जानेवारी | टेकराम संपत लक्षने    | स्वच्छता      | 800        |      |  |  |  |
|                                                             | एकूण : 2200 |          |                       |               |            |      |  |  |  |

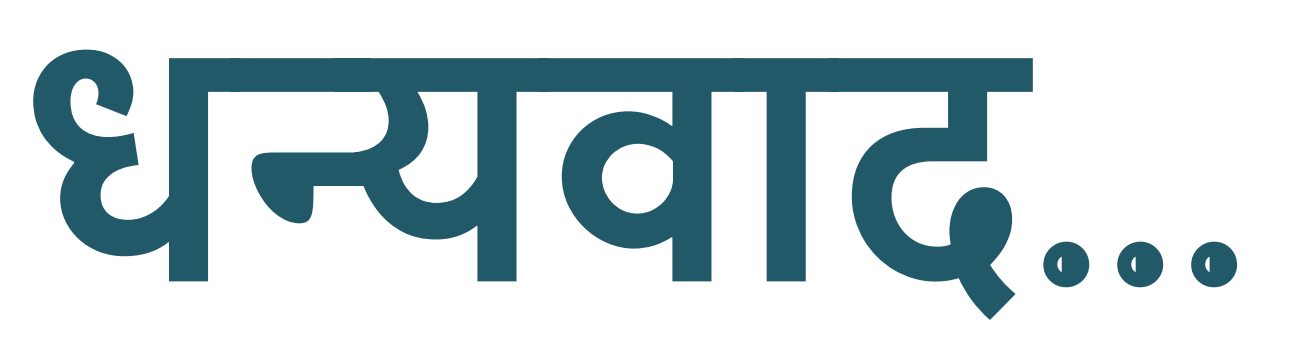

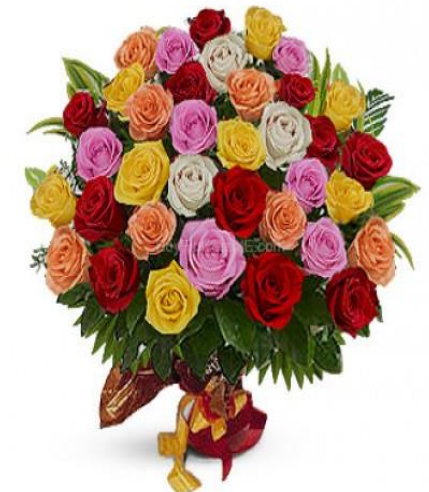